# Инструкция по работе в Личном кабинете

### 1. Функции Личного кабинета физического лица

В ЛК физического лица сейчас доступна функция просмотра списка заявок и работа с заявками.

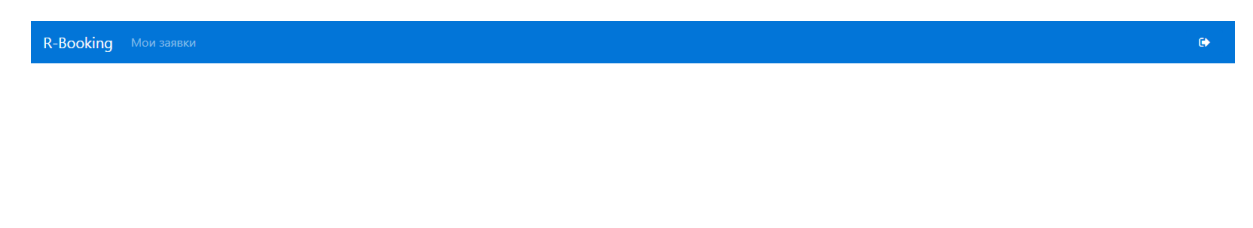

### Список заявок выглядит следующим образом:

| Мо   | и заявки | <b>Список</b> Сводка |           |             |            |            |             |            |               |                  |                      |
|------|----------|----------------------|-----------|-------------|------------|------------|-------------|------------|---------------|------------------|----------------------|
|      |          |                      | Заявка:   | Дата заезда | :          | Фамилия ту | риста:      | Отель:     | (не выбрано 🔹 | Применить        |                      |
| Nº . | Номер    | Дата брони           | Отель     | Маршрут     | Вылет      | Возврат    | К оплате, € | Остаток, € | Статус брони  | Срок оплаты      | Создана              |
| 1    | 12626    | 23.05.2018 13:07     | Rio Rooms | MOW-TIV-MOW | 14.07.2018 | 21.07.2018 | 944         | 659.99     | Предоплачена  | 29.05.2018 23:59 | ikhramtsov@gmail.com |
| 2    | 12589    | 23.05.2018 11:35     |           | MOW-TIV-MOW | 14.07.2018 | 21.07.2018 | 584         | 584        | Подтверждена  | 30.05.2018 23:59 |                      |
|      |          |                      |           |             |            | _          |             |            |               |                  |                      |
|      |          |                      |           |             |            | Открыть    | С Обновить  |            |               |                  |                      |

Над списком заявок расположены фильтры, которые можно применить к списку. Заявка открывается двойным кликом по строке с заявкой, либо выделением строки и кнопкой Открыть.

### 2. Работа с заявкой

Любая заявка выглядит следующим образом:

| Мои за  | аявки                        | и Список Свод | цка               |     |                    |         |               |             |                   |                   |
|---------|------------------------------|---------------|-------------------|-----|--------------------|---------|---------------|-------------|-------------------|-------------------|
| Заявка  |                              |               | 12626             |     | Создана:           |         | 23.05.2018    | 13:07       | Статус:           | Предоплачена      |
| 1одтвер | атверждена: 23.05.2018 13:13 |               | Возврат 100% / 09 | %:  | 07.07.2018 / 11.07 | .2018   | Менеджер      |             |                   |                   |
| Соплате | e:                           |               | 944,00 €          |     | Оплата до:         |         | 04.07.2018    | 23:59       | Оплачено:         | 284,01 €          |
| Тредопл | лата:                        |               | 284,00 €          |     | Предоплата до:     |         | 29.05.2018    | 23:59       | Скидка:           | 0€                |
| Гури    | 1СТЬ                         | I             |                   |     |                    |         |               |             |                   |                   |
|         |                              | Фамилия       | Имя               | Пол | Дата рождения      | Паспорт | Срок действия | Гражданство | Перелет ТУДА      | Перелет ОБРАТНО   |
|         | iva                          | anov          | ivan              | MR  | 01.01.1970         |         | Invalid date  | RU          | 14.07.2018 Y7 777 | 21.07.2018 Y7 778 |
| 1 (     |                              |               |                   |     |                    |         |               |             |                   |                   |

| ◆Дибавить У Изменить В Уделить Q Поиск пассалиров ▲ Подтерждение €Синт |              |             | ,        |
|------------------------------------------------------------------------|--------------|-------------|----------|
| Услуга                                                                 | Стоимость, € | Комиссия, % |          |
| Авиаперелет Москва - Тиват - Москва (14.07.2018 - 21.07.2018)          | 285          |             |          |
| Страховка                                                              | 8            |             |          |
| Авиаперелет Москва - Тиват - Москва (14.07.2018 - 21.07.2018)          | 285          |             |          |
| Страховка                                                              | 8            |             |          |
| Апартаменты Rio Rooms Будва, DBL (14.07.2018-21.07.2018, 7 н.)         | 290          |             |          |
| Трансфер из аэропорта в отель (машина). Рейс Ү7 777 14.07.2018         | 17           |             | <b>D</b> |
| Трансфер из отеля в аэропорт (машина). Рейс Y7 778 21.07.2018          | 17           |             | Û        |

Здесь представлена общая информация касательно оплаты заявки. Ниже расположен блок работы с паспортными данными туристов, затем идет список услуг в заявке и их стоимость.

| соплате | e:                           | 944,00 €                   |                 | Оплата до:     |         | 04.07.2018    | 23:59       | Оплачено:         | 284,U1 €          |
|---------|------------------------------|----------------------------|-----------------|----------------|---------|---------------|-------------|-------------------|-------------------|
| Предопл | лата:                        | 284,00 €                   |                 | Предоплата до: |         | 29.05.2018    | 23:59       | Скидка:           | 0 €               |
| Туристы |                              | Mus Bos                    |                 |                |         |               |             |                   |                   |
|         | Фамилия                      | Имя                        | Пол             | Дата рождения  | Паспорт | Срок действия | Гражданство | Перелет ТУДА      | Перелет ОБРАТНО   |
| 1 (     | ivanov                       | ivan                       | MR              | 01.01.1970     |         | Invalid date  | RU          | 14.07.2018 Y7 777 | 21.07.2018 Y7 778 |
| 2 (     | petrov                       | petr                       | MR              | 01.01.1970     |         | Invalid date  | RU          | 14.07.2018 Y7 777 | 21.07.2018 Y7 778 |
|         |                              |                            |                 |                |         |               |             |                   |                   |
|         |                              |                            |                 |                |         |               |             |                   |                   |
|         |                              |                            |                 |                |         |               |             |                   |                   |
|         |                              |                            |                 |                |         |               |             |                   |                   |
|         |                              |                            |                 |                |         |               |             |                   |                   |
|         |                              |                            |                 | 1 Auro         |         |               |             |                   |                   |
| Тдооза  |                              |                            | а подтверждение |                |         |               |             |                   |                   |
| Услуга  |                              |                            |                 |                |         |               |             | Стоимость, €      | Комиссия, %       |
| Авиапе  | релет Москва - Тиват         | - Москва (14.07.2018 -     | 21.07.2018)     |                |         |               |             | 285               |                   |
| Страхог | вка                          |                            |                 |                |         |               |             | 8                 |                   |
| Авиапе  | релет Москва - Тиват         | - Москва (14.07.2018 -     | 21.07.2018)     |                |         |               |             | 285               |                   |
| Страхов | вка                          |                            |                 |                |         |               |             | 8                 |                   |
| Апарта  | менты Rio Rooms Будв         | a, DBL (14.07.2018-21.0    | 07.2018, 7 н.)  |                |         |               |             | 290               |                   |
| Трансф  | ер из аэропорта в оте.       | ль (машина). Рейс Ү7 7     | 777 14.07.2018  |                |         |               |             | 17                | Û                 |
| Грансф  | ер из отеля в аэропор        | т (машина). Рейс Ү7 77     | 78 21.07.2018   |                |         |               |             | 17                | Û                 |
| Аэропо  | ртовый сбор                  |                            |                 |                |         |               |             | 34                |                   |
| 🗄 Onna  | атить картой 🛛 🙈 Добавить тр | ансфер 🛛 🍞 Добавить доп.оп | щию в отель     |                |         |               |             |                   |                   |
| (Ваш і  | комментарий)                 |                            |                 |                |         |               |             |                   | B                 |
|         |                              |                            |                 |                |         |               |             |                   |                   |

В самом конце имеется функционал добавления дополнительных услуг и возможность оплаты картой.

### 2.1. Информация по оплате

В верхней части представлена информация о сроках и объемы оплаты и предоплаты, статус заявки и прочая информация. Часть информации появляется только после подтверждения заявки менеджером.

| Мо   | 1 зая | вки Список Сво, | цка        |         |                   |         |                    |             |                   |                   |
|------|-------|-----------------|------------|---------|-------------------|---------|--------------------|-------------|-------------------|-------------------|
| Заяв | a     |                 | 12626      |         | Создана:          |         | 23.05.2018         | 13:07       | Статус:           | Предоплачена      |
| Подт | верж, | цена:           | 23.05.2018 | 3 13:13 | Возврат 100% / 09 | %:      | 07.07.2018 / 11.07 | .2018       | Менеджер          |                   |
| Копл | ате:  |                 | 944,00 €   |         | Оплата до:        |         | 04.07.2018         | 23:59       | Оплачено:         | 284,01 €          |
| Пред | оплат | a:              | 284,00 €   |         | Предоплата до:    |         | 29.05.2018         | 23:59       | Скидка:           | 0€                |
| Ту   | рис   | ты              |            |         |                   |         |                    |             |                   |                   |
|      |       | Фамилия         | Имя        | Пол     | Дата рождения     | Паспорт | Срок действия      | Гражданство | Перелет ТУДА      | Перелет ОБРАТНО   |
| 1    |       | ivanov          | ivan       | MR      | 01.01.1970        |         | Invalid date       | RU          | 14.07.2018 Y7 777 | 21.07.2018 Y7 778 |
| 2    |       | petrov          | petr       | MR      | 01.01.1970        |         | Invalid date       | RU          | 14.07.2018 Y7 777 | 21.07.2018 Y7 778 |

| + ∏ofsams                                                      |              |             | • |
|----------------------------------------------------------------|--------------|-------------|---|
| Y cnyra                                                        | Стоимость, € | Комиссия, % |   |
| Авиаперелет Москва - Тиват - Москва (14.07.2018 - 21.07.2018)  | 285          |             |   |
| Страховка                                                      | 8            |             |   |
| Авиаперелет Москва - Тиват - Москва (14.07.2018 - 21.07.2018)  | 285          |             |   |
| Страховка                                                      | 8            |             |   |
| Апартаменты Rio Rooms Будва, DBL (14.07.2018-21.07.2018, 7 н.) | 290          |             |   |
| Трансфер из аэропорта в отель (машина). Рейс Ү7 777 14.07.2018 | 17           |             | Û |
| Трансфер из отеля в аэропорт (машина). Рейс Y7 778 21.07.2018  | 17           |             | Û |

Размер оплаты и предоплаты по подтвержденным заявкам необходимо строго соблюдать, в противном случае заявка будет автоматически аннулирована и наличие мест не может быть гарантировано в таком случае.

| Мои заявки Список Сводка | 3            |       |                  |         |                     |             |                   |                   |
|--------------------------|--------------|-------|------------------|---------|---------------------|-------------|-------------------|-------------------|
| Заявка                   | 12626        |       | Создана:         |         | 23.05.2018 1        | 3:07        | Статус:           | Предоплачена      |
| Подтверждена:            | 23.05.2018 1 | .3:13 | Возврат 100% / 0 | %:      | 07.07.2018 / 11.07. | 2018        | Менеджер          |                   |
| К оплате:                | 944,00 €     |       | Оплата до:       |         | 04.07.2018 2        | 23:59       | Оплачено:         | 284,01 €          |
| Предоплата:              | 284,00 €     |       | Предоплата до:   |         | 29.05.2018 2        | 23:59       | Скидка:           | 0€                |
| Туристы                  |              |       |                  |         |                     |             |                   |                   |
| Фамилия                  | Имя          | Пол   | Дата рождения    | Паспорт | Срок действия       | Гражданство | Перелет ТУДА      | Перелет ОБРАТНО   |
| 1 📄 ivanov               | ivan         | MR    | 01.01.1970       |         | Invalid date        | RU          | 14.07.2018 Y7 777 | 21.07.2018 Y7 778 |
| 2 📄 petrov               | petr         | MR v  | 01.01.1970       |         | Invalid date        | RU          | 14.07.2018 Y7 777 | 21.07.2018 Y7 778 |

| 4 Judiaana                                                     |              |             | , |
|----------------------------------------------------------------|--------------|-------------|---|
| Услуга                                                         | Стоимость, € | Комиссия, % |   |
| Авиаперелет Москва - Тиват - Москва (14.07.2018 - 21.07.2018)  | 285          |             |   |
| Страховка                                                      | 8            |             |   |
| Авиаперелет Москва - Тиват - Москва (14.07.2018 - 21.07.2018)  | 285          |             |   |
| Страховка                                                      | 8            |             |   |
| Апартаменты Rio Rooms Будва, DBL (14.07.2018-21.07.2018, 7 н.) | 290          |             |   |
| Трансфер из аэропорта в отель (машина). Рейс Ү7 777 14.07.2018 | 17           |             | Û |
| Трансфер из отеля в аэропорт (машина). Рейс Ү7 778 21.07.2018  | 17           |             | Û |

### 2.2. Условия возврата или отказа от услуг

Условия возврата расположены также в верхней части заявки:

| Мои                                                                     | заяв                                          | вки Список Сводк                                                                                                    | a                                                                                                    |                                                                                         |                   |              |                     |              |                                                               |                   |
|-------------------------------------------------------------------------|-----------------------------------------------|----------------------------------------------------------------------------------------------------|----------------------------------------------------------------------------------------------------|-----------------------------------------------------------------------------------------|-------------------|--------------|---------------------|--------------|---------------------------------------------------------------|-------------------|
| Заявка<br>Полтве                                                        | явка 12626<br>удтверждена: 23.05.2018 13:13   |                                                                                                    | Создана:<br>Возврат 100% / 0%:                                                                                                    |                                                                                         | <b>23.05.2018</b> | <b>13:07</b> | Статус:<br>Менелжер | Предоплачена |                                                               |                   |
| К опла                                                                  | тверждена: 23.05.2018 13:13<br>лате: 944,00 € |                                                                                                    | Оплата до:                                                                                                    |                                                                                         | 04.07.2018 23:59  |              | Оплачено:           | 284,01 €     |                                                               |                   |
| Предо                                                                   | редоплата: 284,00 €                           |                                                                                                    | Предоплата до:                                                                                                    |                                                                                         | 29.05.2018        | 23:59        | Скидка:             | 0 €          |                                                               |                   |
| Тур                                                                     | ист                                           | ты                                                                                                    |                                                                                                    |                                                                                         |                   |              |                     |              |                                                               |                   |
|                                                                         |                                               | Фамилия                                                                                                    | Имя                                                                                                    | Пол                                                                                     | Дата рождения     | Паспорт      | Срок действия       | Гражданство  | Перелет ТУДА                                                  | Перелет ОБРАТНО   |
| 1                                                                       |                                               | ivanov                                                                                                    | ivan                                                                                                    | MR                                                                                      | 01.01.1970        |              | Invalid date        | RU           | 14.07.2018 Y7 777                                             | 21.07.2018 Y7 778 |
| 2                                                                       |                                               | petrov                                                                                                    | petr                                                                                                    | MR                                                                                      | 01.01.1970        |              | Invalid date        | RU           | 14.07.2018 Y7 777                                             | 21.07.2018 Y7 778 |
|                                                                         |                                               |                                                                                                    |                                                                                                    |                                                                                         |                   |              |                     |              |                                                               |                   |
| +Доб                                                                    | Завить                                        | » 🖉 Изменить 🗮 Удалить                                                                                                    | Q Поиск пассажиров                                                                                                    | Подтверждение                                                                           | € Cver            |              |                     |              |                                                               |                   |
| +д₀б<br>Услуга                                                          | 5авить<br>Э                                   | р 🖉 Изменить 🖀 Удалить                                                                                                    | Q. Поиск пассажиров                                                                                                    | Подтверждение                                                                           | € Cver            |              |                     |              | Стоимость, €                                                  | Комиссия, %       |
| +д₀б<br>Услуга<br>Авиап                                                 | <sup>5авить</sup><br>1<br>1ерел               | 2 Именить 🔒 Уданить<br>в Именить на Уданить<br>лет Москва - Тиват - Ми                                                                    | Q Поиск пассажиров<br>осква (14.07.2018 -                                                                                               | <ul> <li>Подтверждение</li> <li>21.07.2018)</li> </ul>                                  | Cuer              |              |                     |              | Стоимость, €<br>285                                           | Комиссия, %       |
| +д₀б<br>Услуга<br>Авиап<br>Страхо                                       | <del>завить</del><br>а<br>перел<br>овка       | <ul> <li>Именить Зудажная</li> <li>Алиский Тиват - Ми</li> </ul>                                                                          | Q Поиск пассажиров<br>осква (14.07.2018 -                                                                                               | <ul> <li>Подтверждение</li> <li>21.07.2018)</li> </ul>                                  | Cuer              |              |                     |              | Стоимость, €<br>285<br>8                                      | Комиссия, %       |
| +доб<br>Услуга<br>Авиап<br>Страхо<br>Авиап                              | Бавить<br>1<br>ерел<br>овка<br>1ерел          | 2 Изменить 😫 Удалить<br>пет Москва - Тиват - М.<br>а<br>лет Москва - Тиват - М.                                                           | <b>Q</b> , Поисе паисезануров<br>осква (14.07.2018 -<br>осква (14.07.2018 -                                                             | <ul> <li>Подтерждение</li> <li>21.07.2018)</li> <li>21.07.2018)</li> </ul>              | €Cuer             |              |                     |              | Стоимость, €<br>285<br>8<br>285                               | Комиссия, %       |
| +доб<br>Услуга<br>Авиап<br>Страхо<br>Авиап<br>Страхо                    | <sup>5авить</sup><br>а<br>овка<br>овка        | 2 Изменить இудалить<br>лет Москва - Тиват - Ми<br>а<br>лет Москва - Тиват - Ми                                                            | <b>Q, Поисе пассалирое</b><br>осква (14.07.2018 -<br>осква (14.07.2018 -                                                                | <ul> <li>Подтверждение</li> <li>21.07.2018)</li> <li>21.07.2018)</li> </ul>             | € Cver            |              | _                   |              | Стоимость, €<br>285<br>8<br>285<br>8                          | Комиссия, %       |
| +доб<br>Услуга<br>Авиап<br>Страхо<br>Авиап<br>Страхо<br>Апарт           | завить<br>а<br>овка<br>овка<br>овка<br>амен   | 2 Изменить В Уденить<br>лет Москва - Тиват - Ми<br>лет Москва - Тиват - Ми<br>лет Москва - Тиват - Ми<br>а<br>иты Rio Rooms Будва, D      | Q Поиск паксалиров<br>осква (14.07.2018 -<br>осква (14.07.2018 -<br>осква (14.07.2018 -<br>)8L (14.07.2018-21.0                         | ▲ Подтверждение<br>21.07.2018)<br>21.07.2018, 7 н.)                                     | €Cerr             | _            | _                   | _            | Стоимость, €<br>285<br>8<br>285<br>8<br>285<br>8<br>290       | Комиссия, %       |
| +доб<br>Услуга<br>Авиап<br>Страхо<br>Авиап<br>Страхо<br>Апарт<br>Трансо | Бавить<br>а<br>овка<br>овка<br>амен<br>фер і  | 2 Изменить 2 Удалить<br>лет Москва - Тиват - Ми<br>а<br>лет Москва - Тиват - Ми<br>а<br>нты Rio Rooms Будва, D<br>из аэропорта в отель (и | Q, Тонсс пассаниров<br>осква (14.07.2018 -<br>осква (14.07.2018 -<br>леца (14.07.2018 -<br>лец (14.07.2018 - 21.0<br>машина). Рейс Ү? 7 | ▲ Подтверждение<br>21.07.2018)<br>21.07.2018, 7 н.)<br>77.2018, 7 н.)<br>777 14.07.2018 | € Cver            |              |                     |              | Стоимость, €<br>285<br>8<br>285<br>8<br>285<br>8<br>290<br>17 | Комиссия, %       |

Первая дата означает, что **до** указанной даты Вы можете отказаться от заявки и Вам будет возвращена полная оплата заявки без штрафов.

Вторая дата означает, что **после** указанной даты штраф будет составлять 100% стоимости заявки, и при отказе от заявки все оплаты будут удержаны компанией.

При оформлении возврата между этими датами возврат будет рассчитан вручную менеджерами Компании и произведен тем же способом что и производилась оплата.

#### 2.3. Просмотр подтверждения заявки

Подтверждение заявки высылается приложением к письму в момент подтверждения заявки менеджером на указанный при регистрации в ЛК адрес. Также Вы всегда можете посмотреть подтверждение в Личном кабинете с помощью функции

| Мои зая                                                                                                    | авки Список Сводк                                                                                                    | a                                                                                                    |                                                                                                   |                                                               |         |                                                                    |                                              |                                                         |                                 |
|----------------------------------------------------------------------------------------------------|----------------------------------------------------------------------------------------------------|----------------------------------------------------------------------------------------------------|---------------------------------------------------------------------------------------------------|---------------------------------------------------------------|---------|--------------------------------------------------------------------|----------------------------------------------|---------------------------------------------------------|---------------------------------|
| Заявка<br>Подтверж<br>К оплате:<br>Предопла                                                                                                    | ;дена:<br>та:                                                                                                    | 12626<br>23.05.2018<br>944,00 €<br>284,00 €                                                                                                    | 13:13                                                                                             | Создана:<br>Возврат 100% / 09<br>Оплата до:<br>Предоплата до: | %:      | 23.05.2018 2<br>07.07.2018 / 11.07<br>04.07.2018 2<br>29.05.2018 2 | 13:07<br>. <sup>2018</sup><br>23:59<br>23:59 | Статус:<br>Менеджер<br>Оплачено:<br>Скидка:             | Предоплачена<br>284,01 €<br>0 € |
| Турис                                                                                                    | Фамилия                                                                                                    | Имя                                                                                                    | Пол                                                                                               | Дата рождения                                                 | Паспорт | Срок действия                                                      | Гражданство                                  | Перелет ТУДА                                            | Перелет ОБРАТНО                 |
| 1                                                                                                    | ivanov                                                                                                    | ivan                                                                                                    | MR                                                                                                | 01.01.1970                                                    |         | Invalid date                                                       | RU                                           | 14.07.2018 Y7 777                                       | 21.07.2018 Y7 778               |
|                                                                                                    |                                                                                                    |                                                                                                    |                                                                                                   |                                                               |         |                                                                    |                                              |                                                         |                                 |
| + Добавит<br>Услуга                                                                                                    | ть 🖋 Изменить 🔳 Удалить                                                                                                    | Q. Поиск пассахиров                                                                                                    | 🛓 Подтверждени                                                                                    | e Cour                                                        |         |                                                                    |                                              | Стоимость, €                                            | Комиссия, %                     |
| <ul> <li>+Добавит</li> <li>Услуга</li> <li>Авиапере</li> </ul>                                                                                          | ть <b>∕изменить № Уданить</b><br>елет Москва - Тиват - М.                                                                                   | Q Поиск пасезхиров<br>осква (14.07.2018 -                                                                                                    | <ul> <li>Подтверждени</li> <li>21.07.2018)</li> </ul>                                             | e Cour                                                        |         |                                                                    |                                              | Стоимость, €<br>285                                     | Комиссия, %                     |
| <ul> <li>+ Дебавия</li> <li>Услуга</li> <li>Авиапере</li> <li>Страховк</li> </ul>                                                                       | а) <b>≢ Именита (В Уданить</b><br>влет Москва - Тиват - М<br>а                                                                              | Q Поиск пассажиров<br>Осква (14.07.2018 -                                                                                                    | ▲ Подтерждени<br>21.07.2018)                                                                      | e Coer                                                        |         |                                                                    |                                              | Стоимость, €<br>285<br>8                                | Комиссия, %                     |
| <ul> <li>+ Дебавит</li> <li>Услуга</li> <li>Авиапере</li> <li>Страховк</li> <li>Авиапере</li> </ul>                                                     | а) <b>≢Именита €уданить</b><br>елет Москва - Тиват - М<br>а<br>елет Москва - Тиват - М                                                      | <b>Q Почек паксалиров</b><br>осква (14.07.2018 -<br>осква (14.07.2018 -                                                                                            | <ul> <li>Подтверждени</li> <li>21.07.2018)</li> <li>21.07.2018)</li> </ul>                        | e Coer                                                        |         | _                                                                  |                                              | Стоимость, €<br>285<br>8<br>285                         | Комиссия, %                     |
| + добавит<br>Услуга<br>Авиапере<br>Страховк<br>Авиапере<br>Страховк                                                                                     | а) <b>≢ Именита (≜ Уданить</b><br>елет Москва - Тиват - М<br>а<br>елет Москва - Тиват - М<br>а                                              | Q Почес пасе очиров<br>осква (14.07.2018 -<br>осква (14.07.2018 -                                                                                                  | <ul> <li>Подтверждени</li> <li>21.07.2018)</li> <li>21.07.2018)</li> </ul>                        | e Coar                                                        |         | _                                                                  |                                              | Стоимость, €<br>285<br>8<br>285<br>8                    | Комиссия, %                     |
| <ul> <li>Добани</li> <li>Услуга</li> <li>Авиапере</li> <li>Страховк</li> <li>Апартаме</li> </ul>                                                        | ъ <mark>Именить Вудалить</mark><br>елет Москва - Тиват - М<br>а<br>елет Москва - Тиват - М<br>а<br>енты Rio Rooms Будва, С                  | Q Почек пассающов<br>осква (14.07.2018 -<br>осква (14.07.2018 -<br>осква (14.07.2018 -<br>DBL (14.07.2018-21.0                                                     | <ul> <li>Подтверждени</li> <li>21.07.2018)</li> <li>21.07.2018,</li> <li>7.2018, 7 н.)</li> </ul> | e Corr                                                        |         | _                                                                  |                                              | Стоимость, €<br>285<br>8<br>285<br>8<br>285<br>8<br>290 | Комиссия, %                     |
| <ul> <li>Добания</li> <li>Услуга</li> <li>Авиапере</li> <li>Страховк</li> <li>Авиапере</li> <li>Страховк</li> <li>Апартаме</li> <li>Трансфер</li> </ul> | р изменита в Удалить<br>елет Москва - Тиват - М<br>а<br>елет Москва - Тиват - М<br>а<br>енты Rio Rooms Будва, D<br>и из аэропорта в отель ( | Q, Нонск паксаловров<br>осква (14.07.2018 -<br>осква (14.07.2018 -<br>леква (14.07.2018 -<br>леква (14.07.2018 -<br>леква (14.07.2018 - 21.0<br>машина). Рейс Ү? 7 | ▲ Подтверждени<br>21.07.2018)<br>21.07.2018)<br>07.2018, 7 н.)<br>777 14.07.2018                  | e Corr                                                        |         |                                                                    |                                              | Стоимость, €<br>285<br>8<br>285<br>8<br>290<br>290      | Комиссия, %                     |

### 2.4. Способы оплаты заявки через Личный кабинет

Через Личный кабинет Вы можете распечатать счет и произвести оплату в любом банке с указанием номера заявки:

| аявка                                                                                                    | 12626                                                                                                    |                                                   | Создана:       |                    | 23.05.2018    | 13:07       | Статус:                              | Предоплачена       |
|----------------------------------------------------------------------------------------------------|----------------------------------------------------------------------------------------------------|---------------------------------------------------|----------------|--------------------|---------------|-------------|--------------------------------------|--------------------|
| одтверждена:                                                                                                    | 23.05.2018                                                                                                 | 23.05.2018 13:13                                  |                | Возврат 100% / 0%: |               | .2018       | Менеджер                             |                    |
| оплате:                                                                                                    | 944,00 €                                                                                                   |                                                   | Оплата до:     |                    | 04.07.2018    | 23:59       | Оплачено:                            | 284,01 €           |
| редоплата:                                                                                                    | 284,00 €                                                                                                   |                                                   | Предоплата до: |                    | 29.05.2018    | 23:59       | Скидка:                              | 0€                 |
| уристы                                                                                                    |                                                                                                    |                                                   |                |                    |               |             |                                      |                    |
| Фамилия                                                                                                    | Имя                                                                                                    | Пол                                               | Дата рождения  | Паспорт            | Срок действия | Гражданство | Перелет ТУДА                         | Перелет ОБРАТНО    |
| 1 🔲 ivanov                                                                                                    | ivan                                                                                                    | MR                                                | 01.01.1970     |                    | Invalid date  | RU          | 14.07.2018 Y7 777                    | 21.07.2018 Y7 778  |
| : petrov                                                                                                    | notr                                                                                                    |                                                   |                |                    |               |             |                                      |                    |
|                                                                                                    | peu                                                                                                    | MK                                                | 01.01.1970     |                    | Invalid date  | KU          | 14.07.2018 Y/ ///                    | 21.07.2018 Y7 778  |
|                                                                                                    | рен                                                                                                    | МК<br>▲ Подтержден                                | 00.01.1970     |                    | Invalid date  | KU          | 14.07.2018 Y/ ///                    | 21.07.2018 Y/ 7/8  |
| ◆Добакить Удакие<br>Слуга                                                                                               |                                                                                                    | МК<br>▲ Подтвержден                               | 01.01.1970     |                    | Invalid date  | RU          | [14.07.2018 Y/ ///<br>Стоимость, €   | [21.07.2018 Y7 778 |
| ◆добавить 🖉 Именить. 🔍 Удавия<br>улуга<br>зиаперелет Москва - Тиват -                                                   | рен<br>Ф. Поисе пассавиров<br>Москва (14.07.2018 -                                                         | МК<br>▲ Подтвержден<br>21.07.2018)                | 90 (0.01.1970  |                    | Invalid date  | KU          | Стоимость, €<br>285                  | [21.07.2018 Y7 778 |
| ◆добакить ✔Именить                                                                                                    | рен<br>Ф. Поисе пассажиров<br>Москва (14.07.2018 -                                                         | МК<br>▲ Подтвержден<br>21.07.2018)                | e Cour         |                    | Invalid date  | KU          | Стоимость, €<br>285<br>8             | [21.07.2018 Y7 778 |
| Флибавить                                                                                                    | <ul> <li>реч</li> <li>Ф.Понсе пассамиров</li> <li>Москва (14.07.2018 -<br/>Москва (14.07.2018 -</li> </ul> | МК<br>а подтеержден<br>21.07.2018)<br>21.07.2018) | e Coe          |                    | Invalid date  | κυ          | Стоимость, €<br>285<br>8<br>285      | [21.07.2018 Y7 778 |
| ◆Добавить Именить Фудин<br>слуга<br>винаперелет Москва - Тиват -<br>траховка<br>виаперелет Москва - Тиват -<br>траховка | рест           Ф. Поисс пассажиров           Москва (14.07.2018 -           Москва (14.07.2018 -           | МК<br>▲ Подтеержден<br>21.07.2018)<br>21.07.2018) |                |                    | Invalid date  | κυ          | Стоимость, €<br>285<br>8<br>285<br>8 | [21.07.2018 Y7 778 |

17

17

Û

Û

### Счет, сформированный системой, выглядит подобным образом:

Трансфер из аэропорта в отель (машина). Рейс Ү7 777 14.07.2018

Трансфер из отеля в аэропорт (машина). Рейс Ү7 778 21.07.2018

| invoice.php | 1/1                                                                                                    | ¢±ē      |
|-------------|----------------------------------------------------------------------------------------------------|----------|
|             | ТАО "МИНБАНК" Г. МОСКВА БИК 044525600<br>Сч. № 3010181030000000600<br>Ванк получателя<br>ОС № № 4010181030000000600<br>ОС № № 4070281050006001752                                                                                                    |          |
|             | Толуштель.<br>Счет на оплату № 12626 от 23.05.2018 г.<br>Поставщик 000 ?Р.УУРС р. инн 7728347547, КПП 772701001, 117036, Москев г.,<br>(Исполнитель) ПРОФСОЮЗНАЯ, дом № 3, офис 401<br>Покупатель , Инн                                                                                                    |          |
|             | (Заказ-ики)<br>Основание: Заказ 12626 от 23.05.2018<br>////////////////////////////////////                                                                                                    |          |
|             | а Мосава (1140 до 116 до 116) до 116 до 116 до 11 |          |
|             | Сорон толския илиски вискласний пурадника соно ургана от конски.<br>Оплатия данного счета санчает соплана Заказчика с усповнями сказания услугг.<br>1. Исполнитель облауство сиказать Заказчика услугия, а Заказчик облугиток их принять и<br>оплатитить.<br>2. Свеления об пазлавляемика уклагая сопланата в настоящимо моте                                                                                                    |          |
|             | 3. Оплата услуг осуществляется Заказником путем безнаятичносто перевода денежных<br>средсти на расчетный сен Исполнителя с обязательным указанием в платежном поручении<br>реякнитоя настоящего счета.     4. Заказники обязуется оплатить услуг на раснерае 100% в течнение 3 рабочих дней о<br>5. Исполнитель обязуется оказать услуги в течение 5 рабочих дней ос дня поступления<br>оплаты на расчетный счети.                                                                                                    | <b>#</b> |
|             | 6. Примиа сизанных услуг осуществляется путем подписания Заказчиком и Исполнителем<br>вита об оказанны услуг.<br>Обратить внимание:<br>Наличие в платажимом поручении ссылки на номер и дату счета<br>ОБЯЗАТЕЛЬНО. Если номер счета не указан, компаниия<br>оставляет за собой право выполнить возврат подобного<br>платежа.                                                                                                    | -        |

Оплата банковской картой находится ниже в интерфейсе Заявки и подробно описана в инструкции по оплате заявки банковской картой:

| к оплате:   |         | 944,00 € | 944,00 € |               | Оплата до:       |               | 23:59       | Оплачено:         | ∠84,U1 €          |  |
|-------------|---------|----------|----------|---------------|------------------|---------------|-------------|-------------------|-------------------|--|
| Предоплата: |         | 284,00 € | 284,00 € |               | Предоплата до: 2 |               | 23:59       | Скидка:           | 0 €               |  |
| Турис       | Туристы |          |          |               |                  |               |             |                   |                   |  |
|             | Фамилия | Имя      | Пол      | Дата рождения | Паспорт          | Срок действия | Гражданство | Перелет ТУДА      | Перелет ОБРАТНО   |  |
| 1           | ivanov  | ivan     | MR       | 01.01.1970    |                  | Invalid date  | RU          | 14.07.2018 Y7 777 | 21.07.2018 Y7 778 |  |
| 2           | petrov  | petr     | MR       | 01.01.1970    |                  | Invalid date  | RU          | 14.07.2018 Y7 777 | 21.07.2018 Y7 778 |  |

| слуга                                                                  | Стоимость, € | Комиссия, % |   |
|------------------------------------------------------------------------|--------------|-------------|---|
| виаперелет Москва - Тиват - Москва (14.07.2018 - 21.07.2018)           | 285          |             |   |
| траховка                                                               | 8            |             |   |
| виаперелет Москва - Тиват - Москва (14.07.2018 - 21.07.2018)           | 285          |             |   |
| Ттраховка                                                              | 8            |             |   |
| партаменты Rio Rooms Будва, DBL (14.07.2018-21.07.2018, 7 н.)          | 290          |             |   |
| рансфер из аэропорта в отель (машина). Рейс Ү7 777 14.07.2018          | 17           |             | ť |
| рансфер из отеля в аэропорт (машина). Рейс Ү7 778 21.07.2018           | 17           |             | ť |
| эропортовый сбор                                                       | 34           |             |   |
| 🚍 Оплатить картой 🔰 🖨 Добавить трансфер 🛛 🕽 Добавить доп опцию в отель |              |             |   |
| (Ваш комментарий)                                                      |              |             |   |

## 2.5. Добавление дополнительных опций к заявке

В случае, если Вами был забронирован отель и он предлагает дополнительные опции, Вы можете забронировать их до заезда с помощью функции Добавить доп.опцию в отель:

| K onnate:                                           | 944,00 €             | Оплата д           | 0:                        | 04.07.2018 23:59 | Оплачено:      | 284,01 €                                                                  |
|-----------------------------------------------------|----------------------|--------------------|---------------------------|------------------|----------------|---------------------------------------------------------------------------|
| Предоплата:                                         | 284,00 €             |                    |                           |                  | -              | 0 €                                                                       |
| Туристы                                             |                      | Доп.опции отелей   |                           |                  | ×              |                                                                           |
| Самилия<br>1 ivanov<br>2 petrov                     | Имя<br>ivan<br>petr  | Дата с<br>Пассажир | 14.07.2018<br>IVANOV/IVAN | по               | 21.07.2018     | елет ТУДА Перелет ОБРАТНО<br>77 21.07.2018 Y7 778<br>77 21.07.2018 Y7 778 |
|                                                     |                      | Опции              |                           |                  | •              |                                                                           |
| 4<br>Ф.Добакить Изменить Удалить<br>Удалить Удалить | Q Поиск пасеажиров   | Подтерждение Счит  |                           | Зак              | рыть Сохранить |                                                                           |
| Услуга                                              |                      |                    |                           |                  | Стоимость, €   | Комиссия, %                                                               |
| Авиаперелет Москва - Тиват - М                      | Иосква (14.07.2018 - | - 21.07.2018)      |                           |                  | 285            |                                                                           |
| Страховка                                           |                      |                    |                           |                  | 8              |                                                                           |
| Авиаперелет Москва - Тиват - М                      | Иосква (14.07.2018 - | - 21.07.2018)      |                           |                  | 285            |                                                                           |
| Страховка                                           |                      |                    |                           |                  | 8              |                                                                           |
| Апартаменты Rio Rooms Будва,                        | DBL (14.07.2018-21.  | 07.2018, 7 н.)     |                           |                  | 290            |                                                                           |
| Трансфер из аэропорта в отель                       | (машина). Рейс Ү7    | 777 14.07.2018     |                           |                  | 17             | 0                                                                         |
| Трансфер из отеля в аэропорт (                      | машина). Рейс Ү7 7   | 78 21.07.2018      |                           |                  | 17             | Û                                                                         |
| Аэропортовый сбор                                   |                      |                    |                           |                  | 34             |                                                                           |
| 🚍 Оплатить картой 🛛 🖨 Добавить транс                | фер 🔭 Добавить доп.о | пцию в отель       |                           |                  |                |                                                                           |
| (Ваш комментарий)                                   |                      |                    |                           |                  |                |                                                                           |
|                                                     |                      |                    | ti y                      | цалить           |                |                                                                           |

### 2.6. Добавление трансфера

Вы также можете добавить трансфер к Вашей заявке с помощью функции Добавить трансфер:

| к оплате:          | 94                                         | 4,00 €                       | Оплата до:                          | 04.07.2018 23:59         | Оплачено:                                  | 284,01 €        |
|--------------------|--------------------------------------------|------------------------------|-------------------------------------|--------------------------|--------------------------------------------|-----------------|
| Предопл<br>Тури    | Трансферы                                  |                              |                                     |                          |                                            | ×               |
| 1 0                | № Фамилия/Имя                              | Дата рождения                | Инфо о вылете                       |                          | Инфо о возврате                            |                 |
| 2                  | ☑ 1 IVANOV/IVAN                            | 01.01.1970                   | 14.07.2018 - Y7 777, / 14:40:00 - 1 | .7:00:00                 | 21.07.2018 - Y7 778, / 18:00:00 - 22:25:00 |                 |
|                    | 2 PETROV/PETR                              | 01.01.1970                   | 14.07.2018 - Y7 777, / 14:40:00 - 1 | .7:00:00                 | 21.07.2018 - Y7 778, / 18:00:00 - 22:25:00 |                 |
|                    | Черногорі 🔻                                | 14.07.2018 Y7 777            | • <b>Б</b> удва • Rio Roo           | m ▼ → 21.07.2018 Y       | 7 778 •                                    |                 |
|                    | Трансфер в отель <b>ADL</b> : 2, <b>CH</b> | ID: 0, INF: 0. Total: 2      |                                     | Трансфер из отеля ADL: 2 | , CHD: 0, INF: 0. Total: 2                 |                 |
| the Reference      | (без трансфера)                            |                              |                                     | (без трансфера)          |                                            |                 |
| Услуга             | Автобус                                    |                              | 10€                                 | Автобус                  |                                            | 10€             |
| Авиапер            | Машина (1-4 чел)                           |                              | 17€                                 | Машина (1-4 чел)         |                                            | 17 €            |
| Авиапер            | Минибас (1-8 чел)                          |                              | 40 €                                | Минибас (1-8 чел)        |                                            | 40 €            |
| Страхов<br>Апартам |                                            |                              |                                     |                          | 3                                          | акрыть Добавить |
| Трансфе,           | ······                                     | ,                            |                                     |                          |                                            | Û               |
| Трансфер           | из отеля в аэропорт (машин                 | а). Рейс Ү7 778 21.07.2018   |                                     |                          | 17                                         | Û               |
| Аэропорт           | овый сбор                                  |                              |                                     |                          | 34                                         |                 |
| 🗄 Оплати           | гь картой 🛛 🚖 Добавить трансфер 🚺          | R Добавить доп.опцию в отель |                                     |                          |                                            |                 |
| (Ваш ко            | мментарий)                                 |                              |                                     |                          |                                            | 8               |
| booking.rtours.r   | u/cms/modules/orders/#                     |                              | ů Ул                                | алить                    |                                            |                 |